## Leitfaden: Neuen Benutzer hinzufügen

Hinweis: Nur Benutzer mit Administrationsrechten haben die Berechtigung neue Benutzer hinzuzufügen

a) Melden Sie sich im Administrationsbereich der Website an (siehe "Leitfaden\_Anmelden-um-die-Webseite-zubearbeiten").

b) Wechseln Sie von der **Website** zum **Dashboard**, indem Sie auf den Eintrag **TSV Brodswinden** links oben auf der Administrationsleiste von Wordpress klicken.

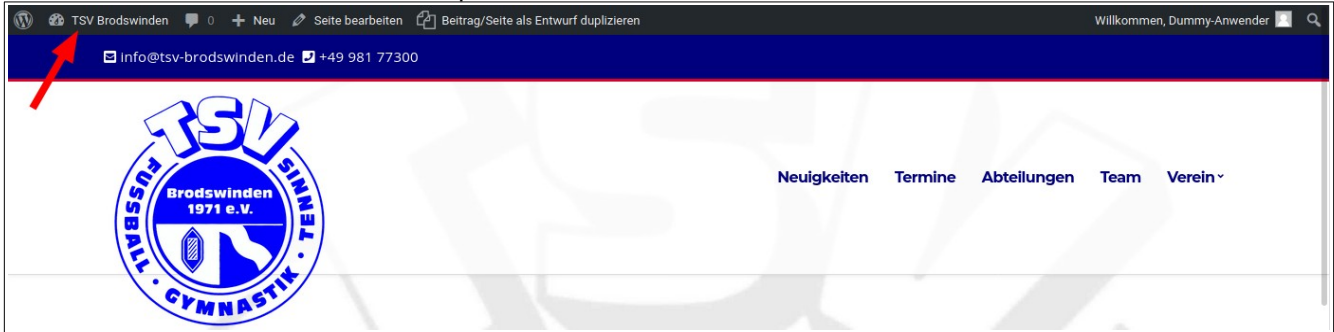

c) Klicken Sie im Dashboard Menü auf Benutzer > Neu hinzufügen.

| 🝃 Templates     |                  |
|-----------------|------------------|
| 🔊 Design        | Alle Benutzer    |
| 🖌 Plugins       | Neu hinzufügen 🛛 |
| 🐣 Benutzer      | Profil           |
| 🗲 Werkzeuge     | User Role Editor |
| 🔚 Einstellungen |                  |

d) Füllen Sie alle erforderlichen Felder aus.

| 🚯 🗥 TSV Brodswinden 📮 0 🕂 Neu |       |                                                                 |                                                           |
|-------------------------------|-------|-----------------------------------------------------------------|-----------------------------------------------------------|
| 🍘 Dashboard                   | I     | Neuen Benutzer hinzufügen                                       |                                                           |
| 🖈 Beiträge                    |       | Lege einen neuen Benutzer an und füge ihn dieser Website hinzu. |                                                           |
| 93 Medien                     |       |                                                                 |                                                           |
| 🛃 Global Sec                  | tions | Benutzername (erforderlich)                                     | manni                                                     |
| 📫 Events                      |       | E-Mail (erforderlich)                                           | Renners@web.de                                            |
| 👗 Team Mem                    | nbers |                                                                 |                                                           |
| <b>≣</b> Services             |       | Vorname                                                         | Manfred                                                   |
| 📕 Seiten                      |       |                                                                 |                                                           |
| 🃮 Kommenta                    | are   | Nachname                                                        | Renner                                                    |
| 🐴 MaxSlider                   |       |                                                                 |                                                           |
| 🛛 Formulare                   |       | Website                                                         |                                                           |
| TablePress                    | 5     | Sprache 🕼                                                       | Website-Einstellung 🗸                                     |
| Elementor                     |       |                                                                 |                                                           |
| 눧 Templates                   |       | Passwort                                                        | Passwort anzeigen                                         |
| 🔊 Design                      |       | Benutzer benachrichtigen                                        | ☑ Der Benutzer soll eine E-Mail zu seinem Konto erhalten. |
| 🖌 Plugins                     |       |                                                                 |                                                           |
| 🐣 Benutzer                    |       | Rolle                                                           | Redakteur V                                               |
| Alle Benutzer                 |       |                                                                 |                                                           |
| Neu hinzufügen                | ı     | Andere Rollen                                                   | Zusätzliche Rollen für diesen Benutzer auswählen          |
| Profil                        |       |                                                                 |                                                           |
| User Role Editor              | r     | Neuen Benutzer hinzufügen                                       |                                                           |

## Benutzername

Beachten Sie, dass der Benutzername nachträglich nicht mehr geändert werden kann!

## Benutzer benachrichtigen

Der neue Benutzer erhält eine Email an die angegebene E-Mail-Adresse um ein Passwort zu vergeben.

## Rolle

- **Redakteur**: Der Benutzer kann alle Inhalte auf der Website bearbeiten. Das sollte der Standard sein!
- Administrator: Der Benutzer kann die Website vollständig administrieren, Plugins aktualisieren, Benutzer anlegen Nur für eingewiesene Personen!